| <br><br>DICOM画像登録 |
|-------------------|
| JPEG·BMP画像登録 画像分割 |
| 動画(MPEG)登録        |

⑦「DICOM 画像登録」ボタンをクリックします。 この時点で、DICOM 対応 CDROM をドライブにセットしてお いてください。

⑧DICOMDIR ファイルがある場合が多いので、 まずは「DICOMDIR ファイルを直接指定」のままで、 「選択フォルダまたはファイル」(下記〇印)をクリックし、 CDROM を挿入したドライブを指定する。

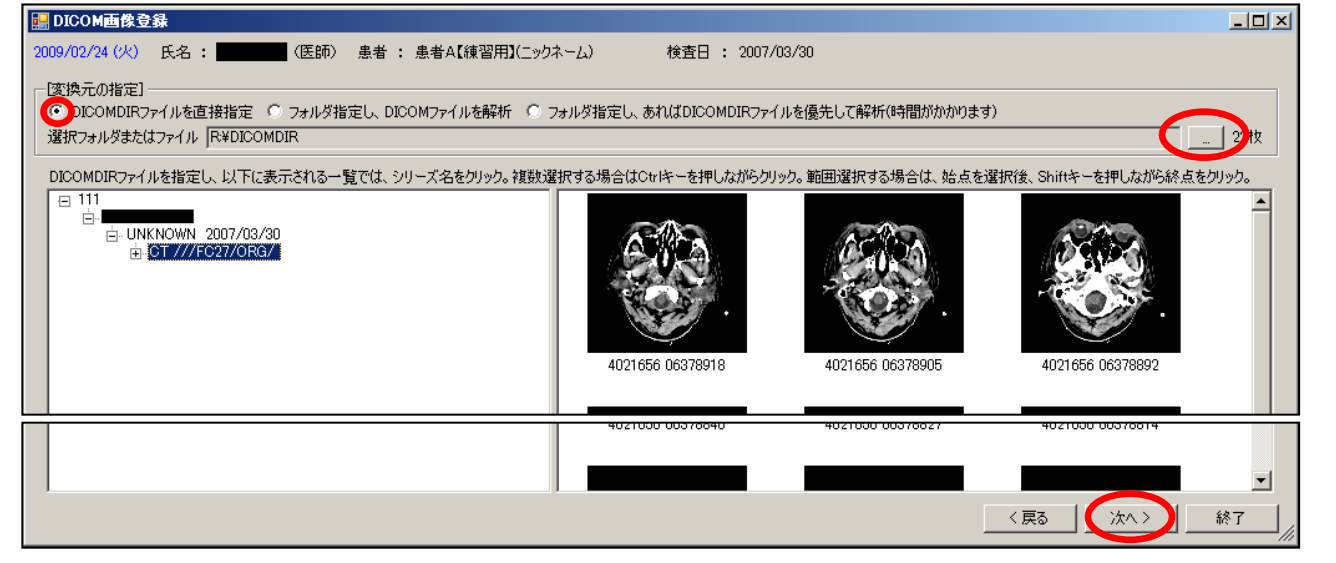

⑨画面左側の Tree 構造をマウスでクリックすると、画像が表示される。ここまで問題ないようなら、「次へ」 をクリックする。

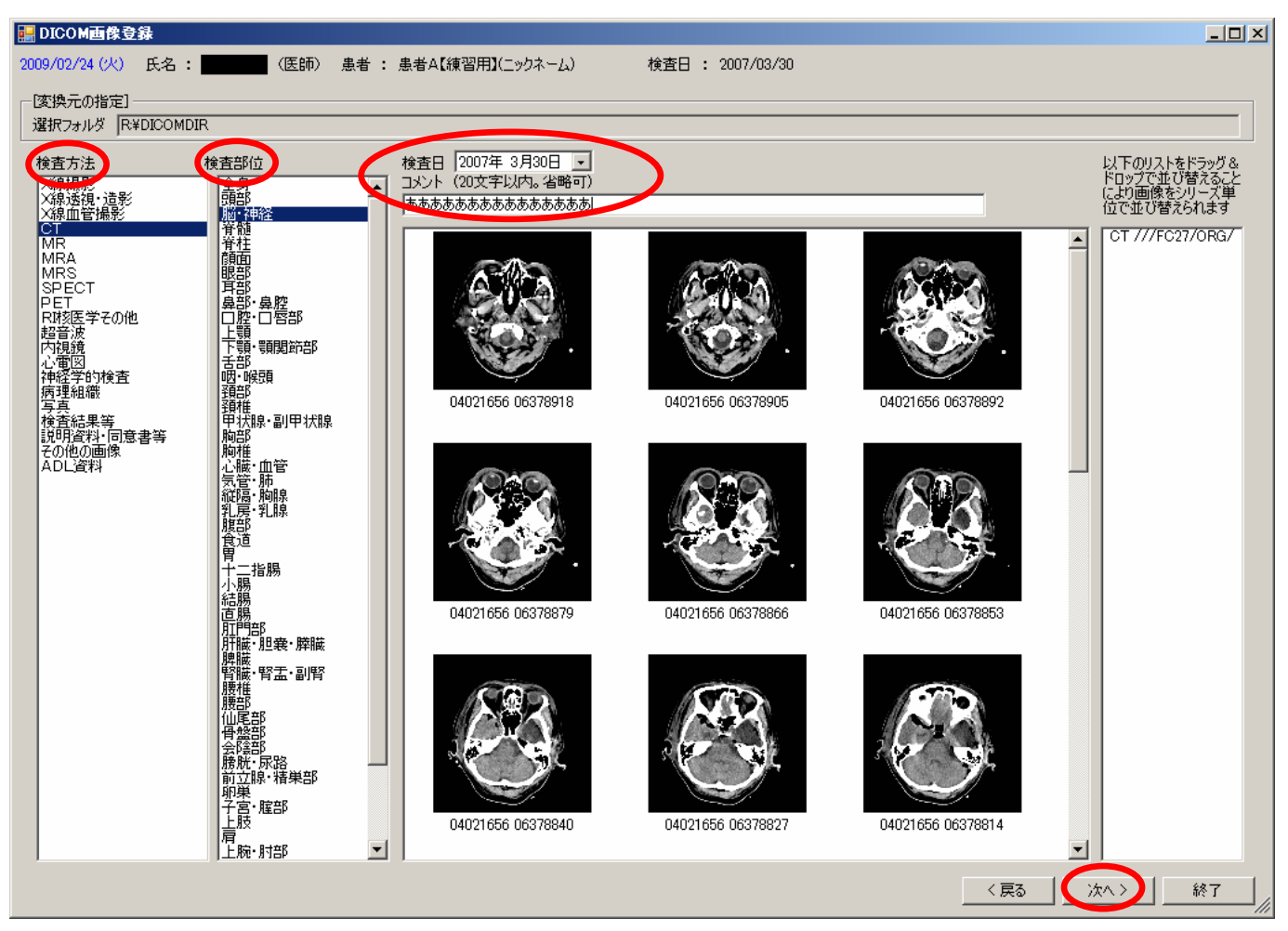

⑩検査方法、検査部位、コメントを入力し、(検査日は確認)、「次へ」をクリックする。